### Instrukcja wprowadzenia zmian w aptece na przełomie 2010 i 2011 roku

Jak co roku czekają nas zmiany jednak, te które wchodzą od 1 stycznia 2011 roku nie dotyczą tylko środowiska farmaceutycznego, ale dotyczą również strefy podatkowej. W projekcie ustawy budżetowej przyjętej w dniu 28.09.2010 roku przez Radę Ministrów możemy przeczytać, że zmianie ulegają stawki podatku VAT z obecnych 22% do 23%, z 7% do 8%, z części towarów z 3% na 5%. Wpływ tych zmian na system apteczny jest bardzo znaczący, ponieważ istnieje konieczność obecności w systemie do 8 stawek podatkowych. Jest to konieczne ze względu na okres przejściowy, w którym możliwe, że trzeba będzie wykonać korektę do dokumentów wystawionych w 2010 roku, wykonać wydruki lub zestawienia, za okres, gdzie obowiązywały inne stawki podatkowe. W przeciągu jednej nocy trzeba będzie przeprowadzić remanent w aptece, przeszacować magazyn apteczny, przeinstalować wszystkie urządzenia fiskalne oraz wprowadzić nowe stawki VAT.

Oprócz zmian podatkowych, na wszystko nałoży się typowa operacja związana z opublikowaniem nowych wykazów, cen urzędowych oraz limitów leków. Kolejną sprawą jest wejście w życie od 1 stycznia 2011 nowej klasyfikacji PKWiU.

W poniższej instrukcji będziemy chcieli wyjaśnić Państwu, w jaki sposób wykonać wszystkie czynności, aby podczas ich realizacji mieli Państwo jak najmniej kłopotów.

Z naszej strony postaramy się na bieżąco informować Państwa o wszelkich zmianach na naszej stronie internetowej www.kamsoft.pl.

### OGÓLNY PLAN DZIAŁANIA

1) Instalacja i aktualizacja programu KS-APTEKA WINDOWS 2011 zawierającego zmiany związane z stawkami podatku VAT (aktualizacja udostępniona w pierwszej połowie grudnia).

UWAGA! W chwili pisania instrukcji nie była znana data wejścia w życie zmian wykazów cen urzędowych, limitów. W przypadku gdy, zmiany wejdą w życie od 30 grudnia 2010 roku należy wykonać operacje opisane w punktach 2,3,4. W przeciwnym wypadku nie należy wykonywać tych czynności.

- 2) Wprowadzenie bazy KS BLOZ zawierającej zmiany wykazów leków, limitów itp. obowiązujące od 30 grudnia 2010 roku.
- 3) Utworzenie bufora zmian wykazów leków, limitów, itp. oraz jego sprawdzenie.
- 4) Zatwierdzenie bufora zmian po zakończeniu pracy 29 grudnia lub przed rozpoczęciem pracy 30 grudnia 2010 wydruk protokołu przeceny.
- 5) Jeżeli zmiany wykazów, cen oraz limitów leków będą obowiązywały od 1 stycznia 2011, w drugiej połowie grudnia zostanie udostępniona baza BLOZ zawierająca wszystkie zmiany wchodzące od 1 stycznia łącznie ze zmianami PKWiU i stawek podatku VAT którą należy pobrać i wprowadzić do systemu aptecznego oraz utworzyć bufor zmian.

6) Operacje jakie należy wykonać 31 grudnia 2010 roku:

- a) Wykonanie archiwum bazy danych.
- b) Wykonanie koniecznych wydruków zestawień zawierających dotychczasowe, "stare" stawki podatku VAT.
- c) Jeśli konieczne, wykonanie wydruku remanentowego zamykającego 2010 rok.
- d) Przełączenie na pracę z nową stawką podatku VAT i programowanie drukarek fiskalnych.
- e) Jeżeli zmiany wykazów, cen urzędowych i limitów wejdą w życie 1 stycznia 2011,

| Instrukcja Wyk               | Spra   | Zatwi   | Strona 1 z 17 |
|------------------------------|--------|---------|---------------|
| onał: J. Stępniak - Pilśniak | wdził: | erdził: |               |

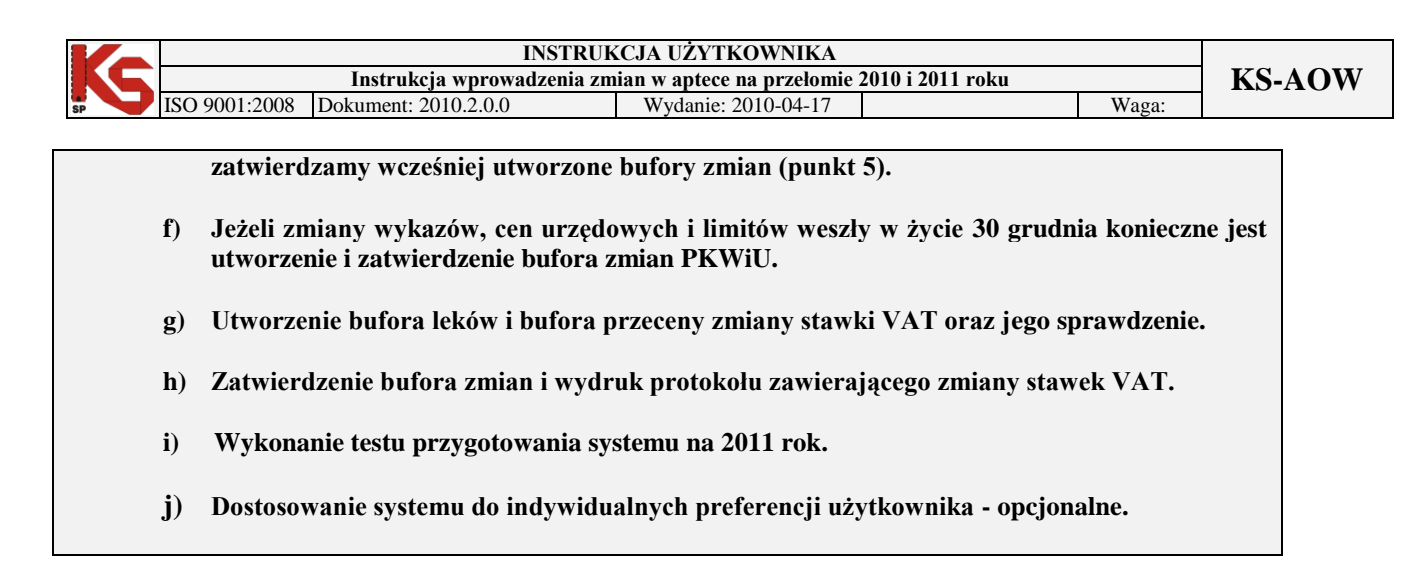

### 1. Instalacja i aktualizacja programu KS - Apteka Windows 2011

Instalacja programu powinna być przeprowadzona przez autoryzowany serwis najpóźniej do połowy grudnia 2010 roku. Natomiast apteki, które wykupiły program KS - APTEKA WINDOWS 2011 przed 10 grudnia 2010 roku powinny zaktualizować program do najnowszej wersji dostępnej na ftp. Trudno jest jednoznacznie określić czas wykonania tej czynności, gdyż zależy on od wielu czynników i ewentualnych dodatkowych operacji serwisowych wykonywanych w aptece. Większość operacji może być wykonywana przy pracującej aptece jednak bezpieczniej jest wykonać to po zamknięciu lub przed otwarciem apteki.

### 2. Wprowadzenie bazy KS - BLOZ zawierającej zmiany wykazów leków, limitów (jeżeli datą wejścia w życie zmian będzie 30.12.2010, w przeciwnym razie czynności z punktów 2,3,4 będą musiały być wykonane po udostępnieniu bazy dopiero w ostatnich dniach grudnia 2010, a baza będzie dodatkowo zawierała informacje o nowej klasyfikacji PKWiU)

W module **APW 44 Komunikacja** należy zaktualizować bazę KS-BLOZ. Jeśli apteka posiada połączenie z Internetem, należy ściągnąć nową wersję bazy BLOZ z serwera FTP firmy KAMSOFT za pomocą funkcji "Cała baza KS-BLOZ" (pozycja "FTP Kamsoftu" w menu "Internet") i odpowiedzieć twierdząco na pytanie programu czy ma zaktualizować bazę BLOZ. Jeśli baza BLOZ dostarczona została na nośniku danych, należy skorzystać z funkcji "Aktualizacja bazy BLOZ" w menu "Narzędzia" i dokonać aktualizacji bazy. Opcja aktualizacji dostępna jest również w module **APW14 MAGAZYN-> POPRAWA LEKÓW I ZAKUPÓW -> "Alt + F10 AKTUALIZUJ BLOZ"**.

#### 3. Utworzenie bufora zmian wykazów leków, limitów, itp. oraz jego sprawdzenie

**UWAGA!** Przed przystąpieniem do tworzenia buforów do zmiany cen urzędowych, limitów itp., należy w module **APW11 Sprzedaż usunąć wszystkie pozycje z kolejki oraz rezerwacji**. W przypadku, gdy tego nie wykonamy, pozycje z rezerwacji i kolejki mogą nie zostać poprawnie zaktualizowane.

Przed aktualizacją bazy KS - BLOZ należy upewnić się, że pobrana baza zawiera najnowsze zmiany. Przeprowadzając aktualizację bazy BLOZ w tzw. "pajączku" wybieramy klawisz "[F5] TWORZENIE BUFORA Z AKTUALIZACJĄ" jeżeli komputer poinformuje, że na dysku istnieje już bufor i zapyta czy go skasować, należy odpowiedzieć pozytywnie (zatwierdzić TAK). Następnie zaznaczamy punkty jak na poniższym rysunku i potwierdzamy wprowadzone zmiany przyciskiem "[F2] ZATWIERDŹ". Tworzenie bufora może potrwać kilka minut. Po utworzeniu bufora leków i bufora przeceny należy "wejść do nich" odpowiednio klawiszami F4 oraz F3 i dokładnie sprawdzić poprawność dokonanych zmian.

| Instrukcja Wyk              | Spra      | Zatwi   | Strona 2 z 17 |
|-----------------------------|-----------|---------|---------------|
| onał: J. Stępniak - Pilśnia | ık wdził: | erdził: |               |

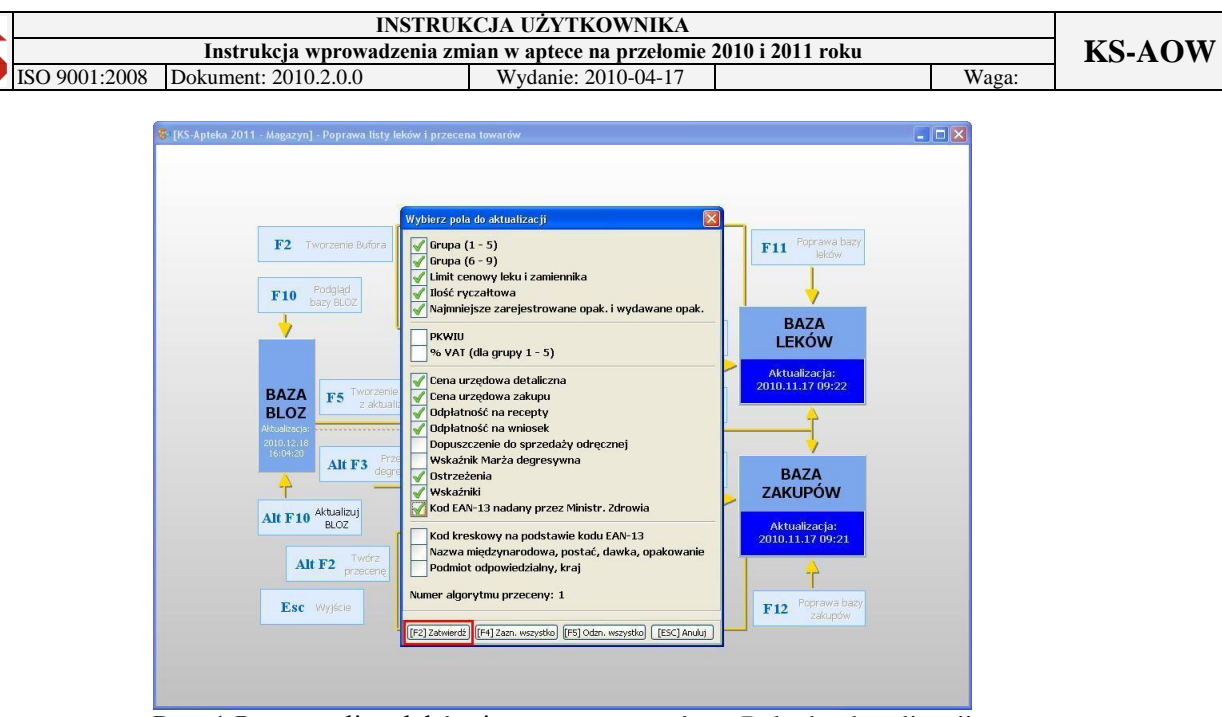

Rys. 1 Poprawa listy leków i przecena towarów – Pola do aktualizacji

# 4. Zatwierdzenie bufora zmian po zakończeniu pracy 29 grudnia lub przed rozpoczęciem pracy 30 grudnia 2010 roku

Zatwierdzenie bufora jest kluczową funkcją wykonywaną po zamknięciu apteki 29 grudnia lub przed otwarciem 30 grudnia 2010 roku. Spowoduje ona, że utworzony wcześniej bufor leków i bufor przeceny zostanie przeniesiony na karty leków i karty zakupów. W module APW14 MAGAZYN w funkcji POPRAWA LEKÓW I ZAKUPÓW zatwierdzenia buforów dokonujemy klawiszem "[F9] KOREKTA ŁĄCZNA".

#### a) Wydruk protokołu przeceny

Po zatwierdzeniu bufora powinniśmy wydrukować protokół zmian cen detalicznych. Po całej operacji wyświetlona zostanie sumaryczna informacja o zmianach. W programie KS-AOW istnieje również funkcja pozwalająca na uzyskanie takiego wydruku później APW14 MAGAZYN -> OPERACJE -> RAPORTY Z PRZECENY. Po wejściu do niej należy nacisnąć klawisz "F10 DRUKUJ". Wydruk oprócz szczegółowych zmian dla każdej pozycji przedstawi nam łączną wartość zmiany magazynu w cenach detalicznych.

# 5. Jeżeli zmiany wykazów, cen oraz limitów leków będą obowiązywały od 1 stycznia 2011, w drugiej połowie grudnia zostanie udostępniona baza BLOZ zawierająca wszystkie zmiany wchodzące od 1 stycznia łącznie ze zmianami PKWiU i stawek podatku VAT – którą należy pobrać i wprowadzić do systemu aptecznego oraz utworzyć bufor zmian.

W module APW 44 KOMUNIKACJA w drugiej połowie grudnia, należy zaktualizować bazę BLOZ zawierającą wszystkie zmiany, dokładny opis wykonania funkcji zawarty jest w punkcie 2. W sytuacji, gdy zmiany wykazów, cen oraz limitów oraz zmiany PKWiU będą obowiązywać od 1 stycznia 2011 roku w tzw. "pajączku" po wyborze klawisza [F5] TWORZENIE BUFORA Z AKTUALIZACJĄ, należy zaznaczyć pola przedstawione na poniższym rysunku 3 i potwierdzić klawiszem "[F2] ZATWIERDŹ".

| Instrukcja Wyk               | Spra   | Zatwi   | Strona 3 z 17 |
|------------------------------|--------|---------|---------------|
| onał: J. Stępniak - Pilśniak | wdził: | erdził: |               |

|                                                                                                    | INSTRUK                                                                                                    | CJA UŻYTKOWNIKA                                                                                                    |           |                                                                                                    |       |        |
|----------------------------------------------------------------------------------------------------|----------------------------------------------------------------------------------------------------|----------------------------------------------------------------------------------------------------|-----------|----------------------------------------------------------------------------------------------------|-------|--------|
| Instrukcja wpro                                                                                                    | wadzenia zm                                                                                                    | ian w aptece na przełomie 2                                                                                                    | 2010 i 20 | )11 roku                                                                                                    |       | KS-AOW |
| ISO 9001:2008 Dokument: 2010.2.0.                                                                                                    | 0                                                                                                    | Wydanie: 2010-04-17                                                                                                    |           |                                                                                                    | Waga: |        |
| [KS-Apteka 2011 - Magazyn] - Poprawa listy          F2       Tworzenie Bufora         F10       Podgląd         bazy BLOZ       Image: State of the state of the state of | Ieków i przecena to<br>Wybierz pola do<br>Grupa (1 - 1<br>Grupa (6 - 1<br>Grupa (6 - 1<br>Grupa (5 - 1<br>Grupa (5 - 1<br>Grupa (5 - 1<br>Grupa (5 - 1<br>Grupa (5 - 1<br>Grupa (5 - 1<br>Grupa (5 - 1<br>Grupa (5 - 1<br>Grupa (5 - 1)<br>Grupa (5 - 1)<br>Grupa (5 | warów  aktualizacji  5) 9) yy leku i zamiennika tkowa a zarejestrowane opak. i wydawane op grupy 1 - 5) lowa detaliczna lowa zakupu na recepty na recepty na recepty aa 3 nadany przez Ministr. Zdrowia wy na podstawie kodu EAN-13 tzynarodowa, postać, dawka, opakowa powiedzialny, kraj nu przeceny: 1  tj.Zazn. wszystko [F5] odzn. wszystko [ESC] / | pak.      | F11 Poprawa bazy<br>leków<br>BAZA<br>LEKÓW<br>Aktualizacja:<br>2010.11.17 09:22<br>BAZA<br>ZAKUPÓW<br>Aktualizacja:<br>2010.11.17 09:21 |       |        |

Rys. 2 Poprawa listy leków i przecena towarów – Pola do aktualizacji

Po utworzeniu bufora leków i bufora przeceny, należy sprawdzić poprawność wykonanych zmian za pomocą klawisza "[F3] PODGLĄD PRZECENY" oraz "[F4] RĘCZNA POPRAWA".

### 6. Operacje, które należy wykonać 31 grudnia 2010 roku

Po ostatniej sprzedaży 31 grudnia 2010 roku należy wykonać operacje podane poniżej:

#### a) Wykonanie archiwum bazy danych

Wykonanie tej funkcji jest bardzo ważne, ponieważ w przypadku jakiegokolwiek niepowodzenia podczas przeprowadzenia aktualizacji stawek VAT, będzie można przywrócić poprzedni stan. W celu zwiększenia bezpieczeństwa należy zachować utworzony plik archiwizacji na dodatkowym nośniku danych lub innym komputerze. Operacja może być wykonana w module APW43. Zalecane jest aby w trakcie jej wykonywania nie były prowadzone żadne operacje w systemie aptecznym (sprzedaż, zakupy itp.).

# b) Wykonanie koniecznych wydruków zestawień zawierających dotychczasowe, "stare" stawki podatku VAT

Zanim przełączymy program na pracę z 5%, 8% i 23% stawką podatku VAT, należy wykonać wszystkie niezbędne wydruki zestawień, na których pojawia się stawka podatku VAT. Ponieważ po przeprowadzeniu całej operacji odpowiednio w miejscu stawki 3%, 7% i 22% na wszystkich niżej wymienionych wydrukach pojawiłyby się 5%, 8% i 23%, również robiąc takie wydruki w nowym roku za okres 2010, na wydrukach pojawiłyby się stawki 5%, 8% i 23%. Do takich wydruków należą między innymi: wydruki remanentowe, stany magazynu, dostawy w cenach zakupu, rejestry dokumentów zakupu, rejestry dokumentów sprzedaży, całość sprzedaży ekspedycyjnej, itp.

#### c) Jeśli konieczne, wykonanie wydruku remanentowego zamykającego 2010 rok

Wydruk ten jest typowym wydrukiem jaki robimy na zakończenie roku. W programie APW14 MAGAZYN istnieje kilka wzorów takich wydruków. Przykładowym może być "Wydruk remanentowy w cenach detalicznych i zakupu". Każda apteka powinna wybrać wydruk dostosowany do indywidualnych potrzeb, określonych przez np. biuro finansowe, które prowadzi księgowość apteki.

| Instrukcja Wyk               | Spra     | Zatwi   | Strona 4 z 17 |
|------------------------------|----------|---------|---------------|
| onał: J. Stępniak - Pilśniał | k wdził: | erdził: |               |

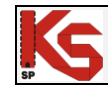

### d) Przełączenie na pracę z nową stawką podatku VAT i programowanie drukarek fiskalnych

**Uwaga!** Należy pamiętać, że przed wykonaniem zmiany stawki VAT, należy zatwierdzić ewentualne faktury zakupu znajdujące się w buforze, usunąć pozycje z kolejki i rezerwacji.

**UWAGA!** W przypadku, gdy operacje będą wykonywane przez pracownika apteki, należy nadać mu odpowiednie uprawnienia:

- 41\_0011 Definiowanie programowych stawek podatku VAT,
- 42\_0042 Zmiana stawek VAT na rok 2011,
- 42\_0043 Test przygotowania programu do stawek VAT w roku 2011,
- 14\_0010 Zmiany w liście leków i przecena na podstawie bazy KS-BLOZ.

**UWAGA!** W aptekach, w których znajdują się drukarki POSNET z połączeniem USB należy podłączyć przez port COM ze względu na to, że nie zadziała przeprogramowanie drukarki.

Aby wykonać operację zmiany stawek podatku VAT należy włączyć wszystkie stanowiska komputerowe posiadające drukarkę fiskalną. <u>Operacje opisane w punktach 1 - 8 należy wykonać kolejno na każdym</u> <u>stanowisku, a w trakcie ich wykonywania musi być włączona drukarka fiskalna:</u>

- 1. Uruchomić program KS APTEKA WINDOWS 2011
- 2. Uruchomić moduł **APW42 SERWIS** (pozostałe komputery są na planszy głównej, wszystkie drukarki fiskalne są włączone, a raporty dobowe wcześniej wykonane).
- 3. Wybrać funkcję ZMIANA VAT 2011 w głównym oknie modułu APW42 SERWIS.

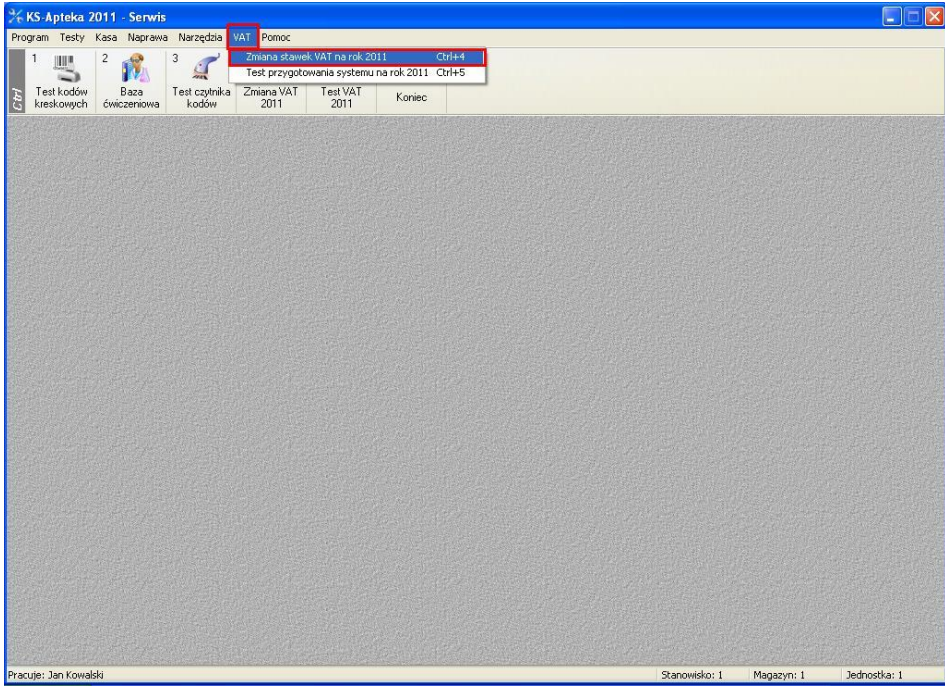

Rys. 3 APW42 Serwis – Zmiana stawek VAT na rok 2011

4. Pozytywnie odpowiedzieć na pytanie, czy na pewno wykonać operację zmiany stawki VAT (Rys. 4).

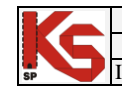

Waga:

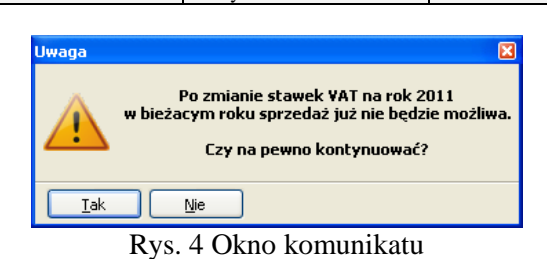

5. W oknie ZMIANA STAWEK VAT NA ROK 2011 należy wybrać klawisz "[F2] WYKONAJ", po wybraniu tej funkcji program kolejno wykona operacje przedstawione na rys. 5.

| KS-Apteka 2011 - Serwis                                                                                                    |              |               |                                                                                                    |                   |
|----------------------------------------------------------------------------------------------------|--------------|---------------|----------------------------------------------------------------------------------------------------|-------------------|
| Program Testy Kasa Naprawa Narzędzia VAT Pomoc                                                                                                    | 1.000        |               |                                                                                                    |                   |
| 1 📖 2 💏 3 🥑 4 🚓 5 💥                                                                                                    | N/ ° 🚛       |               |                                                                                                    |                   |
| Tatt kodów Baza Tatt czutnika Zminos) (AT Tool)                                                                                                    | (AT          |               |                                                                                                    |                   |
| kreskowych ówiczeniowa kodów 2011 201                                                                                                    | 1 Koniec     |               |                                                                                                    |                   |
|                                                                                                    |              |               |                                                                                                    |                   |
|                                                                                                    |              |               |                                                                                                    |                   |
|                                                                                                    |              |               |                                                                                                    |                   |
|                                                                                                    |              |               |                                                                                                    |                   |
|                                                                                                    |              |               |                                                                                                    |                   |
| Contract Contract Con | anowisko: 1) |               |                                                                                                    |                   |
| Operacja                                                                                                    | S            | Wynik         | ^                                                                                                    |                   |
| Zmiana stawek VAT w systemie                                                                                                    |              |               |                                                                                                    |                   |
| Zmiana stawek VAT w opcjach                                                                                                    |              |               |                                                                                                    |                   |
| Programowanie drukarki fiskalne                                                                                                    | j            |               | 1                                                                                                    |                   |
|                                                                                                    |              |               |                                                                                                    |                   |
|                                                                                                    |              |               |                                                                                                    |                   |
|                                                                                                    |              |               |                                                                                                    | Harris Mar        |
|                                                                                                    |              |               |                                                                                                    |                   |
|                                                                                                    |              |               |                                                                                                    |                   |
|                                                                                                    |              |               | ~                                                                                                    |                   |
|                                                                                                    |              |               |                                                                                                    |                   |
| [F2] Wykonaj [ESC] Zamknij                                                                                                    |              |               |                                                                                                    |                   |
|                                                                                                    |              |               | the second second second second second second second second second second second second second second second s |                   |
|                                                                                                    |              |               |                                                                                                    |                   |
|                                                                                                    |              |               |                                                                                                    |                   |
|                                                                                                    |              |               |                                                                                                    |                   |
|                                                                                                    |              |               |                                                                                                    | Alter present the |
|                                                                                                    |              |               |                                                                                                    |                   |
|                                                                                                    |              |               |                                                                                                    |                   |
|                                                                                                    |              |               |                                                                                                    |                   |
|                                                                                                    |              |               |                                                                                                    |                   |
| Pracuje: Jan Kowalski                                                                                                    |              | Stanowisko: 1 | Magazyn: 1                                                                                                    | Jednostka: 1      |

Rys. 5 Zmiana stawek VAT na rok 2011

- **Zmiana stawek VAT w systemie** – opcja spowoduje dopisanie nowych stawek 23, 8, 5, które zostaną oznaczone jako aktywne, natomiast nie używane stawki 22, 7, 3 zostaną oznaczone jako nieaktywne.

| Stawki '     | VAT                           |                      |
|--------------|-------------------------------|----------------------|
| Aktyw.       | Kod stawki                    | Stawka % 🔥           |
| $\checkmark$ | A                             | 22                   |
| $\checkmark$ | в                             | 7                    |
| $\checkmark$ | С                             | 0                    |
| $\checkmark$ | D                             | 3                    |
|              |                               |                      |
|              |                               | <u>×</u>             |
| [F2] D       | odaj [F4] Aktywna [F8] Usuń [ | ENT] OK [ESC] Anuluj |

Rys. 6 Stawki VAT przed zmianami

| Instrukcja Wyk               | Spra   | Zatwi   | Strona 6 z 17 |
|------------------------------|--------|---------|---------------|
| onał: J. Stępniak - Pilśniak | wdził: | erdził: |               |

Instrukcja wprowadzenia zmian w aptece na przełomie 2010 i 2011 roku ISO 9001:2008 Dokument: 2010.2.0.0 Wydanie: 2010-04-17

**KS-AOW** 

Waga:

| Aktyw. | Kod stawki | Stawka % | 1 |
|--------|------------|----------|---|
|        | Α          | 22       |   |
|        | В          | 7        |   |
| 1      | С          | 0        |   |
|        | D          | 3        |   |
| 1      | E          | 23       |   |
| 1      | F          | 8        |   |
| 1      | G          | 5        |   |

Rys. 7 Stawki VAT po zmianach

#### - Zmiana stawek VAT w opcjach – zostaną zmienione opcje VAT dla:

- leków robionych refundowanych (opcja APW11.6.1.5),
- leków robionych pełnopłatnych (opcja APW11.6.2.5),
- leków robionych homeopatycznych (opcja APW11.6.5.4),
- domyślny VAT na kartach towaru (Wspólne.2.17),
- dla opłaty nocnej, następuje zmiana ze zw. na 23 opcja szczególnie ważna dla aptek stosujących opłatę nocną. Należy sprawdzić ustawienie opcji APW11.4.7,
- alternatywne formatowanie nazwy na paragonie (opcja APW11.3.61) jest to opcja specjalna pozwalająca uniknąć problemów z blokowaniem się bazy towarów w drukarce fiskalnej po zmianie stawek VAT. Jeśli opcja jest włączona to nazwa przekazywana do drukarki fiskalnej jest nieznacznie inna (dodatkowy znak kropki przed numerem towaru).

- Programowanie drukarki fiskalnej – zostaną wykonane niżej wymienione operacje:

- program sprawdza czy drukarka jest już zaprogramowana.
- program sprawdza czy wykonany jest raport dobowy, jeśli nie program zapyta czy go wydrukować.
- programowane są stawki VAT w kolejności 23,8, 0, 5, za wyjątkiem drukarki ELZAB FP 600, w której kolejność jest następująca 23, 8, 5, 0.
- program ponownie sprawdza czy wszystko zostało poprawnie zaprogramowane.

W przypadku drukarki **POSNET** ze względu na możliwość wystąpienia zapełnienia bazy kolizji towarów proces zmiany stawek VAT jest wykonywany z zewnętrznego programu dostarczonego przez Firmę POSNET. Jest to związane z tym, że drukarki fiskalne kontrolują takie zmiany i w zależności od tego ile takich zmian wystąpi może doprowadzić do zablokowania bazy.

W przypadku komunikatu **BAZA TOWAROWA ZAPEŁNIONA** należy postępować zgodnie z załączonym dokumentem otrzymanym z POSNET POLSKA S.A. z Warszawy "Zmiana stawek VAT – informacja dla integratorów".

**UWAGA!** W aptekach, w których znajdują się drukarki fiskalne **UPOS, MEGABYTE, TP-LINE** operację przeprogramowania drukarki fiskalnej musi wykonać autoryzowany Serwis, ponieważ z poziomu programu KS-AOW 2011 oraz dostępnej opcji w module APW42 Serwis nie będzie można jej wykonać.

W przypadku drukarki **ELZAB** również może wystąpić problem z zapełnieniem bazy, problem ten będzie można rozpoznać po następujących objawach:

- po włączeniu, na drukarkach FP 600, FP 600B, ELZAB Omega i ELZAB Omega F pojawi się na wyświetlaczu komunikat "nota 3" lub "nota34",

 po włączeniu, na drukarkach ELZAB Mera i ELZAB Mera F pojawi się komunikat: BAZA TOWARÓW BLISKA ZAPEŁNIENIA lub BAZA TOWARÓW JEST ZAPEŁNIONA
 wystapi anulowanie paragonu z powodu D lub E.

| Instrukcja Wyk               | Spra   | Zatwi   | Strona 7 z 17 |
|------------------------------|--------|---------|---------------|
| onał: J. Stępniak - Pilśniak | wdził: | erdził: |               |

|    |  | INSTRUKCJA UŻYTKOWNIKA                                               |                      |                     |  |       |        |
|----|--|----------------------------------------------------------------------|----------------------|---------------------|--|-------|--------|
|    |  | Instrukcja wprowadzenia zmian w aptece na przełomie 2010 i 2011 roku |                      |                     |  |       | KS-AOW |
| SP |  | ISO 9001:2008                                                        | Dokument: 2010.2.0.0 | Wydanie: 2010-04-17 |  | Waga: |        |

Jak należy postępować w przypadku wystąpienia powyższych komunikatów opisuje instrukcja, która jest dostępna na stronie *ftp://ftp.elzab.com.pl/kody/om\_iprg.zip*.

- 6. Ponownie pozytywnie odpowiedzieć na ostrzeżenie, czy wykonać tą operację, pamiętając, że jest ona nieodwracalna.
- 7. Jeżeli operacja zakończy się powodzeniem drukarka wydrukuje raport ze zmiany stawek potwierdzający jej programowanie (Rys. 8 11). Wydruk ten należy zachować gdyż będzie on dołączony do wpisu w książce serwisowej drukarki odnotowującego fakt zmiany stawek.

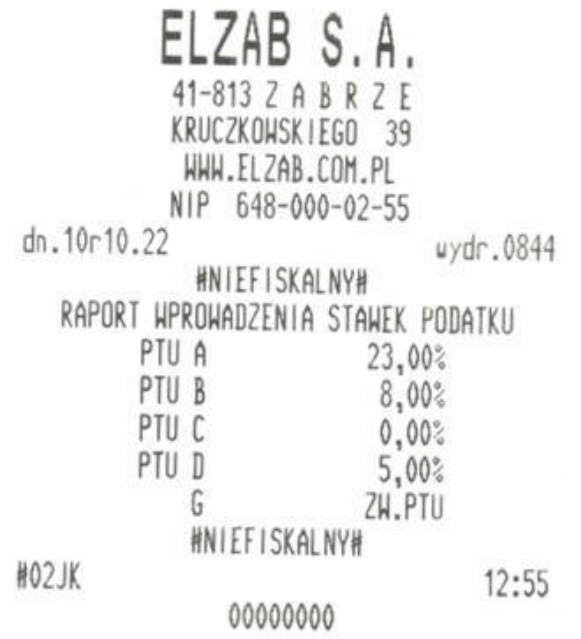

Rys. 8 Wydruk raportu wprowadzenia nowych stawek do drukarki ELZAB

|--|

|    |               | INST                   | RUKCJA UŻYTKOWNIKA                                                                |       |        |
|----|---------------|------------------------|-----------------------------------------------------------------------------------|-------|--------|
| KS |               | Instrukcja wprowadzeni | a zmian w aptece na przełomie 2010 i 2011 roł                                     | ku    | KS-AOW |
| SP | ISO 9001:2008 | Dokument: 2010.2.0.0   | Wydanie: 2010-04-17                                                               | Waga: |        |
|    |               |                        |                                                                                   |       |        |
|    |               |                        | P.I. KAMSOFT                                                                      |       |        |
|    |               | 2010-10-26             | 641                                                                               |       |        |
|    |               |                        | NIFFISKALNY                                                                       |       |        |
|    |               | Zmi                    | ana stauek PTH                                                                    |       |        |
|    |               | Stace PTIL:            | and bedwere into                                                                  |       |        |
|    |               | DTIL Q                 | 22 00 2                                                                           |       |        |
|    |               |                        | 7 00 %                                                                            |       |        |
|    |               | PIU D                  | 7,00 %                                                                            |       |        |
|    |               | PIUL                   | 0,00 %                                                                            |       |        |
|    |               | PIUD                   | 3,00 %                                                                            |       |        |
|    |               | PIUE                   |                                                                                   |       |        |
|    |               | PIUF                   |                                                                                   |       |        |
|    |               | G                      | SP.2W.PTU                                                                         |       |        |
|    |               | New DTH                | in the wall in the later was the later has been been been been been been been bee |       |        |
|    |               | Nowe PTU:              | 22 44 -                                                                           |       |        |
|    |               | PIU H                  | 23,00 %                                                                           |       |        |
|    |               | PIO B                  | B,00 %                                                                            |       |        |
|    |               | PTU C                  | 0,00 X                                                                            |       |        |
|    |               | PTU D                  | 5,00 %                                                                            |       |        |
|    |               | PTU E                  | 10.00 M                                                                           |       |        |
|    |               | PTU F                  |                                                                                   |       |        |
|    |               | G                      | SP.ZW.PTU                                                                         |       |        |

12:37 **KIEROWNIK** Rys. 9 Wydruk raportu wprowadzenia nowych stawek do drukarki POSNET

#001

NIEFISKALNY

| # ni       | efiskalny #      |
|------------|------------------|
| Z          | wiana stawek PTU |
| Stare PTU: |                  |
| PTU A      | 22 X             |
| PTU B      | 7 %              |
| PTU C      | 0 X              |
| PTU D      | 3 Х              |
| G          | SP. ZW. PTU      |
| Nowe PTU:  |                  |
| PTU A      | 23 X             |
| PTU B      | 8 X              |
| PTU C      | 0 X              |
| PTU D      | 5 X              |
| G          | SP. ZW. PTU      |
| # 01       | ofickalou #      |

Rys. 10 Wydruk raportu wprowadzenia nowych stawek do drukarki INNOVA

| Instrukcja | Wyk<br>onał: J. Stępniak - Pilśniak | Spra<br>wdził: | Zatwi<br>erdził: | Strona 9 z 17 |
|------------|-------------------------------------|----------------|------------------|---------------|
|------------|-------------------------------------|----------------|------------------|---------------|

| NIP<br>21-1 | 12-2 | 3-436-76-9<br>010<br>## N | IFF  | ISKAL NY | =         | W00005       |
|-------------|------|---------------------------|------|----------|-----------|--------------|
|             | Zľ   | 1I ANA                    | S    | TAWE     | K         | PTU          |
| w di        | ių:  | 21-10-201                 | 0    |          | 1,000,000 |              |
| PTU         | A    |                           |      |          |           | 23.00        |
| PTU         | В    |                           |      |          |           | 8.00         |
| PTU         | C    |                           |      |          |           | 0.00         |
| PTU         | D    |                           |      |          |           | 5.00         |
| G           | -    |                           |      |          |           | SP.ZW.PT     |
| PTU<br>G    | D    | 11 N                      | IIEF | ISKALNY  | ##        | 5.<br>SP.ZW. |
| HO 1        | n i  |                           |      |          |           | 12           |

Rys. 11 Wydruk raportu wprowadzenia nowych stawek do drukarki NOVITUS

8. Wracamy do głównej planszy i powtarzamy wszystkie operacje na kolejnym stanowisku fiskalnym.

Jeśli w aptece znajduje się rezerwowa drukarka fiskalna należy ją również przeprogramować. Możemy ją podłączyć do stanowiska administratora, albo podłączyć chwilowo do stanowiska ekspedycyjnego (odłączając zaprogramowaną już wcześniej normalnie pracującą tam drukarkę) i wykonać kolejno czynności w module APW 42 SERWIS.

# e) Jeżeli zmiany wykazów, cen urzędowych i limitów wejdą w życie 1 stycznia 2011, zatwierdzamy wcześniej utworzone bufory zmian (punkt 5).

Po sprawdzeniu i upewnieniu się, że wprowadzone zmiany są poprawne, utworzony wcześniej bufor leków i bufor przeceny należy zatwierdzić. W module APW14 MAGAZYN w funkcji POPRAWA LEKÓW I ZAKUPÓW zatwierdzenia buforów dokonujemy klawiszem "[F9] KOREKTA ŁĄCZNA".

# f) Jeżeli zmiany wykazów, cen urzędowych i limitów weszły w życie 30 grudnia konieczne jest utworzenie i zatwierdzenie bufora zmian PKWiU.

Przeprowadzając aktualizację przy pomocy bazy KS - BLOZ w tzw. "pajączku" wybieramy klawisz F5, a w wyświetlonym oknie zaznaczamy punkt, jak na poniższym rysunku i potwierdzamy klawiszem "[F2] ZATWIERDŹ".

| Instrukcja | Wyk<br>onał: J. Stępniak - Pilśniak | Spra<br>wdził: | Zatwi<br>erdził: | Strona 10 z 17 |
|------------|-------------------------------------|----------------|------------------|----------------|
|------------|-------------------------------------|----------------|------------------|----------------|

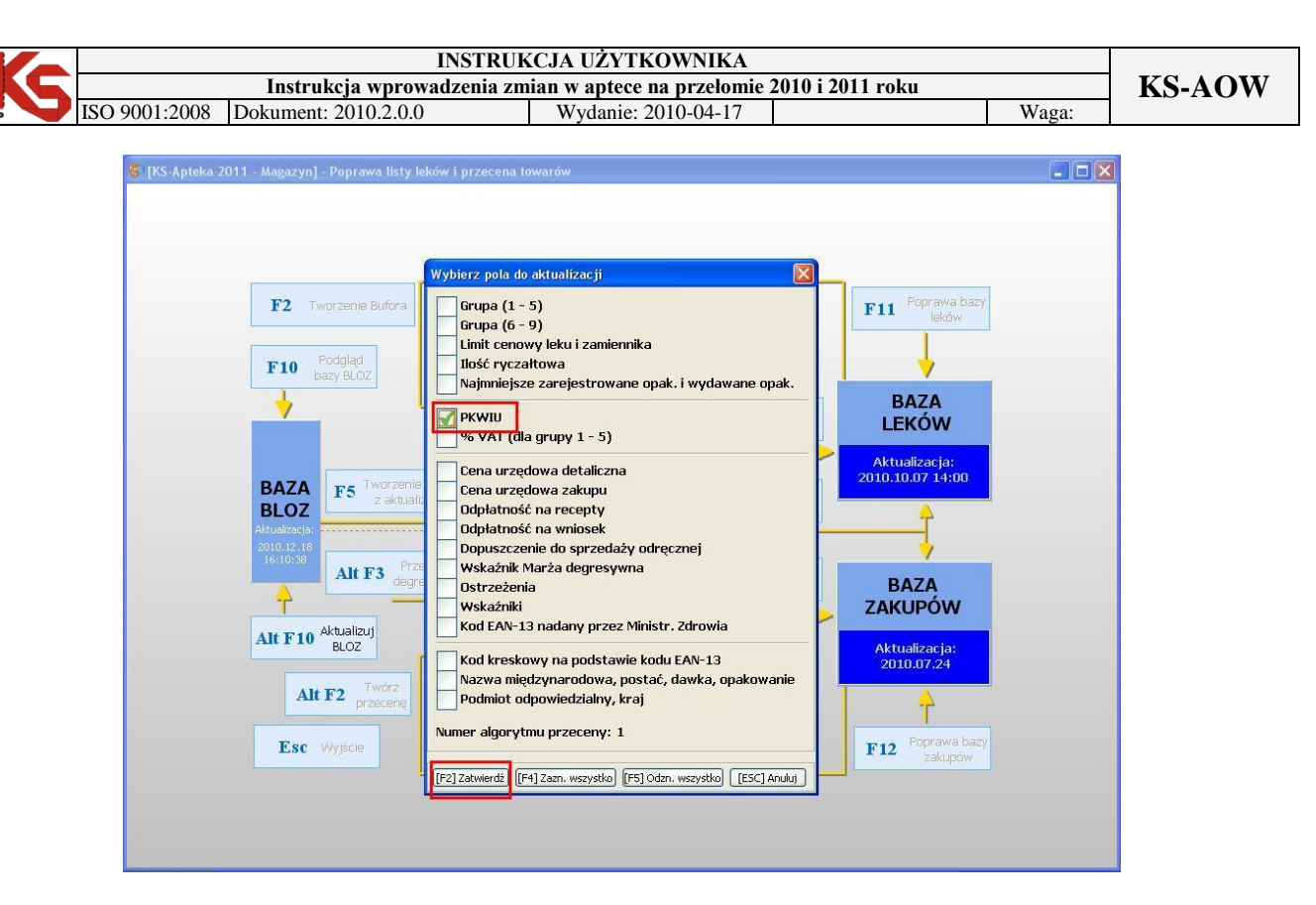

Rys. 12 Poprawa PKWiU – pola do aktualizacji

Zaznaczenie opcji PKWiU wprowadza zmiany na kartach leków w związku z czym zostanie utworzony tylko BUFOR LEKÓW. Po utworzeniu bufora leków należy sprawdzić poprawność dokonanych zmian za pomocą klawisza "[F4] RĘCZNA POPRAWA". Następnie po sprawdzeniu i wyjściu do tzw. "pajączka" zatwierdzić utworzony bufor klawiszem "[F6] KOREKTA LEKÓW".

# g) Utworzenie bufora leków i bufora przeceny w celu zmiany stawek VAT oraz jego sprawdzenie

**UWAGA!** Przed przystąpieniem do tworzenia buforów do zmiany cen urzędowych, limitów itp. oraz stawek VAT, należy w module **APW11 Sprzedaż usunąć wszystkie pozycje z kolejki oraz rezerwacji**. W przypadku jeżeli tego nie wykonamy stawki VAT w rezerwacji i kolejce nie będą zaktualizowane i apteka wydając towar z kolejki/rezerwacji będzie się posługiwać nieaktualnymi stawkami VAT.

Aby zmienić STAWKI PODATKU VAT w BAZIE TOWARÓW i BAZIE ZAKUPÓW musimy ponownie utworzyć bufory, BUFOR LEKÓW oraz BUFOR PRZECENY. Należy zatem wybrać klawisz F2 TWORZENIE BUFORA oraz ALT+F2 TWÓRZ PRZECENĘ, za pomocą których utworzy się BUFOR LEKÓW i BUFOR PRZECENY. Następnie wybierając w tzw. "pajączku" klawisz F3 PODGLĄD PRZECENY należy skorzystać z funkcji "[ALT+F3] 22->23, 7->8", która spowoduje automatyczną zmianę stawek podatku VAT z 3% na 5%, 7% na 8% oraz 22% na 23%. Nie ma znaczenia czy wybierzemy klawisz "[ALT+F3] 22->23, 7->8" w oknie BUFOROWANA LISTA LEKÓW czy BUFOR PRZECENY stawka podatku VAT zostanie zmieniona w obu buforach jednocześnie. Istnieje również możliwość ręcznej zmiany stawek VAT. W tym celu należy skorzystać z filtra F9 FILTRUJ WG. wybrać opcję WYŚWIETLANIE LEKÓW Z WYBRANĄ STAWKĄ VAT wpisać stawkę 3% . Program odfiltruje pozycje z podaną stawką następnie za pomocą klawisza [ENT] ZMIEŃ zmieniamy na stawkę właściwą np. 5%.

**UWAGA!** Przed zmianą stawek VAT w buforze przeceny należy za pomocą opcji w module APW41  $\rightarrow$  Administrator  $\rightarrow$  Opcje modułów  $\rightarrow$  APW14.1.4. "Obliczanie nowej ceny detalicznej przy zmianie stawki VAT" ustalić, czy program ma obliczyć nowe ceny detaliczne według nowych stawek, czy kosztem zysku apteki pozostać przy starych cenach detalicznych.

| Instrukcja | Wyk<br>onał: J. Stępniak - Pilśniak | Spra<br>wdził: | Zatwi<br>erdził: | Strona 11 z 17 |
|------------|-------------------------------------|----------------|------------------|----------------|
|------------|-------------------------------------|----------------|------------------|----------------|

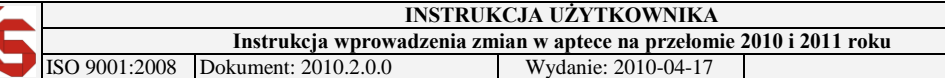

Waga:

| 😚 Bufore    | owana poprawa listy leków                                                                     |         |               |               |                            |                                |                |                     |   |                      |                         | _ 0 >              |
|-------------|-----------------------------------------------------------------------------------------------|---------|---------------|---------------|----------------------------|--------------------------------|----------------|---------------------|---|----------------------|-------------------------|--------------------|
| Numer       | Nazwa towaru 🗸 🗸                                                                              | J.m.    | G             | Р             | Limit<br>cenowy            | Limit<br>zamiennika            | Ilość<br>rycz. | Il.rycz.<br>(Nieb.) |   | Najmn.<br>zar. opak. | Opis najmn.<br>zar. op. | Najmn.<br>wyd. opa |
| 3763        | Aparat korekcyjny MARCIN II (na dzień) 1                                                      | op.     | 9             | 0             | -                          |                                | 1              |                     | 1 | 1                    | 14                      | 1                  |
| 6672        | Aparat korekcyjny MARCIN I (na noc) 1 szt. op. 9 0 - 1 1                                      |         |               |               |                            |                                |                |                     |   |                      | -                       | 1                  |
| 4308        | APART Plyn d/kap. op. 7 0 - 1 1                                                               |         |               |               |                            |                                |                |                     |   |                      | 5                       | 1                  |
| 5192        | APART Żel p/prysznic                                                                          | op.     | 7             | 0             | 2                          |                                | 1              |                     | 1 | 1                    | 2                       | 1                  |
| 4606        | Aperisan żel 10 g                                                                             | op.     | 4             | 0             | -                          |                                | 1              |                     | 1 | 1                    | 10 g                    | 1                  |
| 9346        | Apetizer Senior Syrop 100 ml                                                                  | op      | 6             | 0             | 5                          |                                | 1              |                     | 1 | 1                    |                         | 1                  |
| 9303        | APHTIGEL 0,1% Żel d/piel.jamy ustnej 5g                                                       | op      | 7             | 0             | -                          |                                | 1              |                     | 1 | 1                    | -                       | 1                  |
| 1865        | Aphtin płyn 10 q                                                                              | op.     | 4             | 0             | -                          |                                | 1              |                     | 1 | 1                    | 10 g                    | 1                  |
| 3142        | Api Chrom tabl. 30 tabl.                                                                      | op.     | 6             | 0             |                            |                                | 1              |                     | 1 | 1                    | 30 tabl.                | 1                  |
| 8848        | Apibon kaps. 60 kaps.                                                                         | ор      | 6             | 0             | -                          |                                | 1              |                     | 1 | 1                    | =                       | 1                  |
| 2315        | Apipulmol -syrop dla dorosłych 120 ml                                                         | op.     | 4             | 0             |                            |                                | 1              |                     | 1 | 0.5                  | 60 ml                   | 1                  |
| 2699        | 2699 Apitussic -syrop dla dzieci 1 pytanie                                                    |         |               |               |                            |                                |                |                     |   |                      | 60 ml                   | 1                  |
| 8820        | O Apivaginum Globulki propol. Funkcia ta przeprowadzi następujące zmiany:                     |         |               |               |                            |                                |                |                     |   |                      | -                       | 1                  |
| 1821        | Aplefit tabl. 0,6 g 100 tabl zmieni w buforze towarów i zakupów stawkę podatku VAT 22% na 23% |         |               |               |                            |                                |                |                     |   |                      | -                       | 1                  |
| 226         | Apleplus C,E,ocet jabłk. tabl - zmieni w b                                                    | uforze  | towa          | now           | i zakupów s                | tawkę podatki<br>tawkę podatki | u VAT 3% na    | 15%                 | 1 | 1                    | -                       | 1                  |
| 3734        | Apo-Allopurinol tabl. 0.1q 10                                                                 | ceny d  | etali<br>na w | iczne<br>włac | e towarów w<br>zvć za nomo | g nowych stav<br>ca narametru  | vek            |                     | 1 | 1                    | 100 tabl.               | 1                  |
| 7949        | Apo-Amio 10 tabl. 0,01 q 30 Apw14.1.4                                                         | - Oblic | zani          | e no          | wej ceny de                | talicznej przy :               | zmianie stav   | iki VAT)            | 1 | 1                    | 30 tabl.                | 1                  |
| 6350        | Apo-Amlo 5 tabl. 5 mg 30 ta Czy kontynu                                                       | ować?   |               |               |                            |                                |                |                     | 1 | 1                    | 30 tabl.                | 1                  |
| 3730        | Apo-Amoxi kaps. 0,5 q 20 ka                                                                   | 7       |               |               |                            |                                |                |                     | 1 | 0.8                  | 16 kaps.                | 1                  |
| 3195        | Apo-Amoxi pr.do p.zaw.dou                                                                     |         |               |               |                            |                                |                |                     | 1 | 1                    | 75 ml                   | 1                  |
| 2347        | Apo-Amoxi zaw.250mg/5ml 100ml.                                                                | op.     | 4             | 0             | -                          | -                              | 1              |                     | 1 | 0.75                 | 75 ml                   | 1                  |
| 598         | Apo-Cefaclor zaw.0,25 q/5ml/100 ML.                                                           | op.     | 4             | 0             | 5                          | -                              | 1              |                     | 1 | 1                    | 100 ml                  | 1                  |
| 7183        | Apo-Clodin tabl.powl. 0,25 q 30 tabl.                                                         | op.     | 5             | 0             | 20.43                      | -                              | 1              |                     | 1 | 1                    | 30 tabl.                | 1                  |
| 9017        | Apo-Clodin tabl.powl. 0,25q 60tabl.(butel.                                                    | op      | 4             | 0             |                            | 40.86                          | 1              |                     | 1 | 0.5                  | 30 tabl.                | 0.5                |
| 4459        | Apo-Diclo tabl.powl. 0.025 q 30 szt.                                                          | op.     | 4             | 0             | -<br>                      | <u></u>                        | 1              |                     | 1 | 1                    | 30 tabl.                | 1                  |
| 4215        | Apo-Diclo tabl.powl. 0.05 q 30 szt. op. 4 0 1                                                 |         |               |               |                            |                                |                |                     |   | 1                    | 30 tabl.                | 1                  |
| 7347        | Apo-Doxan 2 tabl. 2 mg 30 tabl.                                                               | op.     | з             | 0             | 13.15                      | -                              | 1              |                     | 1 | 1                    | 30 tabl.                | 1                  |
| <           |                                                                                               |         |               |               |                            |                                |                |                     |   |                      |                         | >                  |
| [F7] - Szu  | ikaj wg: Numeru, Nazwy                                                                        |         |               |               |                            |                                |                |                     |   |                      |                         |                    |
| [F9] - Filt | ruj wg: Wyświetlanie wszystkich pozycji                                                       | ~       |               |               |                            |                                |                |                     |   |                      |                         |                    |
|             |                                                                                               | -       | _             | _             | (r.)                       |                                |                |                     |   |                      |                         |                    |

Rys. 13 Buforowana poprawa listy leków

| 😽 Bufo      | r przeceny - data utworzenia: 2010.12.2214:51                                                        |                                                                                                    |          |             |                         |                       |                   |  |  |
|-------------|----------------------------------------------------------------------------------------------------|----------------------------------------------------------------------------------------------------|----------|-------------|-------------------------|-----------------------|-------------------|--|--|
|             | upu: 2010.07.16 Dostawca:                                                                            |                                                                                                    |          |             |                         |                       |                   |  |  |
| Data wa     | 200501; 2012,05,31<br>24,42,125,90,00, Copp.tok.no                                                   | 10.25                                                                                                    |          |             |                         |                       |                   |  |  |
|             | ek.: 1 Cena zakupu hrutto: 19.24 C. zak. hrutto przed rab:                                           | 19.63                                                                                                    |          |             |                         |                       |                   |  |  |
|             | arty leku: 9.88 Limit z karty BLOZ: 9.88                                                             |                                                                                                    |          |             |                         |                       |                   |  |  |
|             | zed zmianą: 16.93% (20.37%) Rabat od dost:                                                           |                                                                                                    |          |             |                         |                       |                   |  |  |
|             | o zmianie: 16.93% (20.37%)                                                                           |                                                                                                    |          |             |                         |                       |                   |  |  |
| Numer       | Nazwa towaru 🏹                                                                                       | Ilość                                                                                                    | VAT      | Nowy<br>VAT | Aktualna<br>cena urzęd. | Aktualna<br>cena det. | Nowa<br>cena det. |  |  |
| 4046        | ALTA Puder prosz. 40 g                                                                               | 1.000                                                                                                    | 22       | 22          | =                       | 5.55                  | 5.55              |  |  |
| 4046        | ALTA Puder prosz. 40 g                                                                               | 1.000                                                                                                    | 22       | 22          | Ξ.                      | 5.55                  | 5.55              |  |  |
| 6710        | Altacet 1% żel 0,01 q/q 75 q                                                                         | 1.000                                                                                                    | 7        | 7           | 5                       | 13.90                 | 13.90             |  |  |
| 6710        | Altacet 1% żel 0,01 q/q 75 q                                                                         | 1.000                                                                                                    | 7        | 7           | -                       | 12.50                 | 12.50             |  |  |
| 6710        | Altacet 1% żel 0,01 q/q 75 cPytanie                                                                  |                                                                                                    |          |             | - 🗵                     | 12.50                 | 12.50             |  |  |
| 6710        | Altacet 1% żel 0,01 q/q 75 c Funkcja ta przeprowadzi następujące zr                                  | niany:<br>tawko podatku V                                                                                                    | AT 220   | K n n 25    | -                       | 12.50                 | 12.50             |  |  |
| 1320        | Altacet tabl. 1q 6 szt zmieni w buforze towarów i zakupów s                                          | - zmieni w buťorze towarów i zakupów stawke podatku VAT 22% na 23%<br>- zmieni w buťorze towarów i zakupów stawke podatku VAT 22% na 23%<br>- zmieni w buťorze towarów i zakupów stawke podatku VAT 23% na 8%<br>- zmieni w buťorze towarów i zakupów stawke podatku VAT 3% na 5% |          |             |                         |                       |                   |  |  |
| 1320        | Altacet tabl. 1q 6 szt zmieni w buforze towarów i zakupów s<br>- PRZELICZY ceny detaliczne towarów w |                                                                                                    |          |             |                         |                       |                   |  |  |
| 1320        | Altacet tabl. 1q 6 szt. (zmianę cen można wyłączyć za pomo                                           | ica parametru:                                                                                                    |          |             |                         | 8.00                  | 8.00              |  |  |
| 8463        | Altargo 1% maść 5 g (tuba) Apw14.1.4 - Obliczanie nowej ceny de                                      | talicznej przy zmi                                                                                                    | ianie s  | tawki ¥     | AT) _                   | 41.30                 | 41.30             |  |  |
| 220         | Aluqastrin tabl.dorozgr.iżuci Czy kontynuować?                                                       |                                                                                                    |          |             | 2                       | 4.20                  | 4.20              |  |  |
| 220         | Aluqastrin tabl.dorozgr.iżuci Tak Nie                                                                |                                                                                                    | 4.20     |             |                         |                       |                   |  |  |
| 1323        | Aluqastrin zaw. 0.34q/5ml 2                                                                          |                                                                                                    | -        | 1           |                         | 8.35                  | 8.35              |  |  |
| 197         | Alvesco 160 aer.wziewny 0,16 mq/daw. 60daw                                                           | 1.000                                                                                                    | 7        | 7           | 102.37                  | 102.37                | 102.37            |  |  |
| 197         | Alvesco 160 aer.wziewny 0,16 mq/daw. 60daw                                                           | 1.000                                                                                                    | 7        | 7           | 102.37                  | 102.37                | 102.37            |  |  |
| 197         | Alvesco 160 aer.wziewny 0,16 mq/daw. 60daw                                                           | 2.000                                                                                                    | 7        | 7           | 102.37                  | 102.37                | 102.37            |  |  |
| 6364        | Alvesco 160 aer.wziewny 120 dawek                                                                    | 2.000                                                                                                    | 7        | 7           | 194.80                  | 194.80                | 194.80            |  |  |
| 5531        | Amaryl 1 tabl. 1 mg 30 tabl.                                                                         | 1.000                                                                                                    | 7        | 7           | 13.33                   | 13.33                 | 13.33             |  |  |
| 5531        | Amaryl 1 tabl. 1 mg 30 tabl.                                                                         | 1.000                                                                                                    | 7        | 7           | 13.33                   | 13.33                 | 13.33             |  |  |
| 5150        | Amaryl 2 tabl. 2 mg 30 szt.                                                                          | 1.000                                                                                                    | 7        | 7           | 23.16                   | 23.16                 | 23.16             |  |  |
| [F9] Filtr: | Wyświetlanie wszystkich pozycji                                                                      |                                                                                                    |          |             |                         |                       |                   |  |  |
| [+]Por      | ządek 🛛 [ENT] Zmień 🔪 [F3] Karta towaru 🛛 [Alt F3] 22->23, 7->8 🖉 [F4] Zmień wsz. 🔻 [F5]             | Ceny urzęd. 👻 [                                                                                                    | F6] Bila | ns          |                         |                       |                   |  |  |
| [F7] Zmi    | ana %) 🛛 [F8] Anuluj 🖉 [Alt F8] Anuluj wsz.) 🔽 [F10] Drukuj 🔻 🛛 [F11] Sprawdź w ABD) 🛛 [F12]         | ] Dodaj z FV [E                                                                                                    | 5C] Wy   | jście       |                         |                       |                   |  |  |

Rys. 14 Bufor przeceny

W przypadku, gdy utworzony zostanie tylko jeden bufor, a użytkownik wybierze klawisz "[ALT+F3] 22->23, 7->8", niezależnie w którym oknie podglądu utworzonych buforów (klawisz F3 lub F4) wyświetli się stosowna informacja, że nie utworzono bufora zakupów lub bufora towarów, aby wykonać operację aktualizacji stawek VAT muszą być utworzone oba bufory. Operacja aktualizacji stawek VAT wykona się tylko w buforze towarów lub w buforze przeceny. Dokładna treść komunikatu przedstawiona jest na rys. 15.

| Instrukcja | Wyk<br>onał: J. Stępniak - Pilśniak | Spra<br>wdził: | Zatwi<br>erdził: | Strona 12 z 17 |
|------------|-------------------------------------|----------------|------------------|----------------|
|------------|-------------------------------------|----------------|------------------|----------------|

| Instrukcja wprowadzenia zmian w aptece na przełomie 2010 i 2011 roku |                    |            |      |      |              |                           |                |                     |                      |                         |                      | ⊢ ŀ |
|----------------------------------------------------------------------|--------------------|------------|------|------|--------------|---------------------------|----------------|---------------------|----------------------|-------------------------|----------------------|-----|
| 9001:2008 Dokument: 2010.2.0.0                                       |                    | W          | Ιv   | da   | nie: 20      | 10-04-1                   | 7              |                     |                      |                         | Waga:                |     |
|                                                                      |                    |            | 5    |      |              |                           |                |                     |                      |                         | 8                    |     |
|                                                                      |                    |            |      |      |              |                           |                |                     |                      |                         |                      |     |
| 😻 Buforowana poprawa listy leków                                     |                    |            |      | _    |              |                           |                |                     |                      |                         |                      |     |
| Numer Nazwa towaru                                                   | τ 3.               | .m.        | G    | р    | Limit        | Limit<br>zamiennika       | Ilość<br>rycz. | Il.rycz.<br>(Nieb.) | Najmn.<br>zar. opak. | Opis najmn.<br>zar. op. | Najmn. 🖄<br>wyd. opa |     |
| 5442 Apt.samochodowa                                                 | 01                 | <b>.</b>   | 9    | 0    | -            | 2                         | 1              | 1                   | 1                    | -                       | 1                    |     |
| 3007 Aptecz, FARMA MAX czarna 1 szt.                                 | 10                 | <b>.</b>   | 9    | 0    | -            | -                         | 1              | 1                   | 1                    | -                       | 1                    |     |
| 7107 Apteczka metal                                                  | 10                 | <b>.</b>   | 9    | 0    | -            | -                         | 1              | 1                   | 1                    | -                       | 1                    |     |
| 1264 Apydan 300 tabl. 0,3 g 50 tabl.                                 | 0                  | <b>)</b> . | 4    | 0    | 63.30        |                           | 1              | 1                   | 1                    | 50 tabl.                | 1                    |     |
| 4578 Agua-Femin tabl. 50 tabl.                                       | 0                  | )          | 6    | 0    | =            | -                         | 1              | 1                   | 1                    | 50 tabl.                | 1                    |     |
| 8348 AQUA FRESH Plyn d/pl.ust Mint (n                                | ieb.) 300m op      | )          | 7    | 0    |              |                           | 1              | 1                   | 1                    | -                       | 1                    |     |
| 7588 AQUA MARIS spray d/nosa 30 ml                                   | o                  | <b>)</b> . | 9    | 0    | -            |                           | 1              | 1                   | 1                    | -                       | 1                    |     |
| 1344 Aqua pro inject. inj. 5 ml 100 amp                              | . 0                | <b>)</b> . | 3    | 0    | 23.32        | 7                         | 1              | 1                   | 1                    | 100 amp.                | 1                    |     |
| 4706 Aqua pro inject. inj. 10 ml 100 am                              | o. op              |            | 3    | 0    | 30.79        | 2                         | 1              | 1                   | 1                    | 100 amp.                | 1                    |     |
| 5335 Aqua pro inject. inj.fl. 500 ml                                 | o                  | <b>)</b> . | 4    | 0    | -            |                           | 1              | 1                   | 0.2                  | 100 ml                  | 1                    |     |
| 8833 Aqua Slim plyn 1 sasz.a 10g                                     | o                  |            | 6    | 0    |              |                           | 1              | 1                   | 1                    |                         | 1                    |     |
| 9023 Aqua Slim plyn 14 sasz.a                                        | -                  | .          | c    | 0    |              |                           | 4              |                     | 1                    |                         | 1                    |     |
| 8386 AQUASTOP Balsam d/ust                                           |                    |            |      |      |              |                           |                |                     | ×                    | -                       | 1                    |     |
| 4836 AQUASTOP Krem pieloc                                            |                    |            |      |      | UWAG         | GAI                       |                |                     |                      |                         | 1                    |     |
| 1226 Arava 100 tabl.powl. 0,1                                        |                    |            | N    | ie u | itworzono bu | ífora zakupó <del>w</del> | •              |                     |                      | 3 tabl.                 | 1                    |     |
| 1723 Arcalen maść 30 g                                               | Aby wykonać operac | ję wp      | orov | /ada | zenia nowycł | h stawek mus              | zą być utwor   | zone oba bu         | ifory                | 30 g                    | 1                    |     |
| 4483 Arechin tabl. 0.25 q 30 sz                                      | Operacia ak        | tualiz     | acii | sta  | wek VAT wy   | kona sie tylko            | w buforze t    | owarów!             |                      | 30 tabl.                | 1                    |     |
| 4762 Areplex tabl.powl. 0,075                                        |                    |            | ,    |      |              |                           |                |                     |                      | 14 tabl.                | 1                    |     |
| 1345 Argentum nitr.c.Kalio pa                                        | <u>Nie</u>         |            |      | _    |              |                           |                |                     |                      | 10 szt.                 | 1                    |     |
| 4310 Argol 8 ml                                                      | o                  | <b>)</b> . | 4    | 0    |              | 2                         | 1              | 1                   | 1                    | 8 ml                    | 1                    |     |
| 8536 Argol virin maść 5 g (tuba)                                     | o                  | )          | 4    | 0    | -            | -                         | 1              | 1                   | 1                    | 5 g                     | 1                    |     |
| 1523 Argosulfan 2% krem 40 g                                         | o                  | <b>)</b> . | 4    | 0    |              | -                         | 1              | 1                   | 1                    | 40 g                    | 1                    |     |
| 9191 Argosulfan 2% krem 400 g                                        | o                  | )          | 4    | 0    | -            |                           | 1              | 1                   | 0.1                  | 40 g                    | 1                    |     |
| 3295 Aricept tabl.powl. 0,01 q 28 tabl.                              | oj                 | ).         | 4    | 0    | 128.29       | -                         | 1              | 1                   | 1                    | 28 tabl.                | 1                    |     |
| 5439 Aricept tabl.powl. 5 mg 28 tabl.                                | o                  | <b>)</b> . | 4    | 0    | 109.20       | 2                         | 1              | 1                   | 1                    | 28 tabl.                | 1                    |     |
| 4753 Arimidex tabl.powl. 1 mg 28 tabl.                               | o                  | <b>)</b> . | 4    | 0    | 199.95       | -                         | 1              | 1                   | 1                    | 28 tabl.                | 1                    |     |
| 4925 Arnica Gel żel z arniki 60 g                                    | o                  | <b>)</b> . | 4    | 0    | -            | -                         | 1              | 1                   | 1                    | 60 g                    | 1                    |     |
|                                                                      |                    |            |      |      |              |                           |                |                     |                      |                         | >                    |     |
| [F7] - Szukai wo: Numeru, Nazwy                                      |                    |            |      |      |              |                           |                |                     |                      |                         |                      |     |
| ford as a method of second the second                                |                    |            |      |      |              |                           |                |                     |                      |                         |                      |     |

Rys. 15 Komunikat o braku utworzenia bufora zakupów

#### h) Zatwierdzenie bufora zmian i wydruk protokołu zawierającego zmiany stawek VAT

Jest to kluczowa funkcja wykonywana tego dnia (31 grudzień 2010). Spowoduje ona, że przygotowany wcześniej bufor zmiany stawek VAT zostanie przeniesiony na karty leków i karty zakupów. Aby tego dokonać należy w module **APW14 MAGAZYN** wybrać funkcję POPRAWA LEKÓW I ZAKUPÓW. Zatwierdzenia buforów dokonujemy klawiszem "**[F9] KOREKTA ŁĄCZNA**". Po zatwierdzeniu powinniśmy wydrukować protokół zmiany stawek VAT.

#### i) Wykonanie testu przygotowania systemu na 2011 rok

Po wykonaniu wszystkich operacji użytkownik może sprawdzić poprawność wykonanych operacji zmiany stawki podatku VAT wybierając moduł APW42 SERWIS -> VAT -> TEST PRZYGOTOWANIA SYSTEMU NA ROK 2011.

| 🎋 KS-Apteka 201            | 1 - Serwi          | 5                      |                    |                                                                                                    |                                          |         |   |       |             |              |                      |
|----------------------------|--------------------|------------------------|--------------------|----------------------------------------------------------------------------------------------------|------------------------------------------|---------|---|-------|-------------|--------------|----------------------|
| Program Testy Kas          | sa Napraw          | a Narzędzia            | VAT Pomoc          |                                                                                                    |                                          |         |   |       |             |              |                      |
| 1 1 2                      | <u>_</u>           | 3 🥜                    | Zmiana stawe       | k VAT na rok 20                                                                                                  | 11                                       | Ctrl+4  | 1 |       |             |              |                      |
| 3                          | 147                |                        | Test przygoto      | iwania systemu                                                                                                   | na rok 2011                              | Ctrl+5  |   |       |             |              |                      |
| Test kodów<br>kreskowych ć | Baza<br>wiczeniowa | Test czytnika<br>kodów | Zmiana VAT<br>2011 | Test VAT<br>2011                                                                                                 | Koniec                                   |         |   |       |             |              |                      |
|                            |                    |                        |                    |                                                                                                    |                                          |         |   |       |             |              |                      |
|                            |                    |                        |                    |                                                                                                    |                                          |         |   |       |             |              |                      |
|                            |                    |                        |                    |                                                                                                    | an an an an an an an an an an an an an a |         |   |       |             |              |                      |
|                            | % Tes              | t przygotowa           | ania program       | u do stawek                                                                                                    | VAT w ro                                 | ku 2011 |   |       |             |              |                      |
|                            |                    |                        | Dperacja           |                                                                                                    | 5                                        |         |   | Wynik | 8           |              | <u> </u>             |
|                            | Staw               | ki VAT w sy            | stemie             |                                                                                                    |                                          |         |   |       |             |              |                      |
|                            | Staw               | ki VAT w op            | ocjach             |                                                                                                    |                                          |         |   |       |             |              |                      |
|                            | Staw               | ki VAT w dr            | ukarkach fi        | skalnych                                                                                                    |                                          |         |   |       |             |              |                      |
|                            | Kolej              | ka                     |                    |                                                                                                    |                                          |         |   |       |             |              |                      |
|                            | Reze               | rwacje                 |                    |                                                                                                    |                                          |         |   |       |             |              |                      |
|                            | Baza               | towarów                |                    |                                                                                                    |                                          |         |   |       |             |              | _                    |
|                            | Baza               | zakupów                |                    |                                                                                                    |                                          |         |   |       |             |              |                      |
|                            |                    |                        |                    |                                                                                                    |                                          |         |   |       |             |              | × Professional State |
|                            | Opis:              |                        |                    |                                                                                                    |                                          |         |   |       |             |              |                      |
|                            |                    |                        |                    |                                                                                                    |                                          |         |   |       |             |              |                      |
|                            |                    |                        |                    |                                                                                                    |                                          |         |   |       |             |              |                      |
|                            |                    |                        |                    |                                                                                                    |                                          |         |   |       |             |              | States Sec.          |
|                            |                    |                        |                    |                                                                                                    |                                          |         |   |       |             |              |                      |
|                            | (Irol)             | Induced Cross          |                    | [free] zeek                                                                                                    |                                          |         |   |       |             |              |                      |
| and the states             | [[72]              | wyкопа) ([Fi           | toj wyur, szcz,    |                                                                                                    |                                          |         |   |       |             |              |                      |
| and the second             |                    |                        |                    |                                                                                                    |                                          |         |   |       |             |              |                      |
|                            |                    |                        |                    |                                                                                                    |                                          |         |   |       |             |              |                      |
| E                          |                    |                        |                    |                                                                                                    |                                          |         |   |       |             |              |                      |
|                            |                    |                        |                    |                                                                                                    |                                          |         |   |       |             |              |                      |
|                            |                    |                        |                    |                                                                                                    |                                          |         |   |       |             |              |                      |
|                            |                    |                        |                    |                                                                                                    |                                          |         |   |       |             |              |                      |
| Pracuje: Jan Kowalski      |                    |                        |                    | and the second second second second second second second second second second second second second second second |                                          |         |   |       | Stanowisko: | 1 Magazyn: 1 | Jednostka: 1         |

Rys. 16 Test przygotowania programu do stawek VAT w roku 2011

| onał: J. Stępniak – Pilśniak wdził: |
|-------------------------------------|
|-------------------------------------|

Na powyższym rysunku "**Test przygotowania programu do stawek VAT w roku 2011**" przedstawione są wszystkie operacje jakie zostaną sprawdzone przez system:

- Stawki VAT w systemie program sprawdza czy w systemie zostały wprowadzone nowe stawki.
- **Stawki VAT w opcjach** program sprawdza czy w każdej opcji związanej ze stawką VAT zostały naniesione zmiany.
- **Stawki VAT w drukarkach fiskalnych** program sprawdza czy na kartach stanowisk są ustawione nowe stawki VAT dla drukarek fiskalnych, co świadczy o tym, że drukarka prawdopodobnie została przeprogramowana.
- Kolejka program sprawdza czy w kolejce są pozycje z nieaktualnymi stawkami VAT.
- Rezerwacja program sprawdza czy w rezerwacjach są pozycje z nieaktualnymi stawkami VAT.
- Baza towarów program sprawdza czy na wszystkich kartach towaru została zmieniona stawka.
- Baza zakupów program sprawdzi czy na wszystkich kartach zakupu została zmieniona stawka VAT.

W przypadku wykrycia jakichkolwiek nieprawidłowości podczas wykonania testu wyświetli się okno przedstawione na poniższym rys. 17. W oknie tym, możemy zauważyć, że operacje które nie zostały wykonane poprawnie wyświetla się czerwony trójkąt z wykrzyknikiem. Aby rozwiązać problem, możemy skorzystać z podpowiedzi umieszczonej w dolnej części okna. W przypadku gdyby w bazie towarów lub zakupów pozostały stawki nieobowiązujące w nowym roku, klawiszem F10 można je wydrukować, a następnie wrócić do punktu g.

| 💥 Test przygotowania programu do stawek VAT w roku 2011                                                                               |               |                                                                                                    |  |  |  |
|----------------------------------------------------------------------------------------------------|---------------|----------------------------------------------------------------------------------------------------|--|--|--|
| Operacja                                                                                                    | 5             | Wynik 🔼                                                                                                    |  |  |  |
| Stawki VAT w systemie                                                                                                    | A             | Brak nowych stawek VAT                                                                                                    |  |  |  |
| Stawki VAT w opcjach                                                                                                    | A             | Nie ustawione opcje: APW11.4.7, APW11.6.1.5, APW11.6.2.5                                                                                               |  |  |  |
| Stawki VAT w drukarkach fiskalnych 🛛 🖌 Ustawienia na kartach stanowisk prawidłowe                                                     |               |                                                                                                    |  |  |  |
| Kolejka                                                                                                    | $\checkmark$  | Stawki VAT prawidłowe lub kolejka pusta                                                                                                    |  |  |  |
| Rezerwacje                                                                                                    | $\checkmark$  | Stawki VAT prawidłowe lub brak rezerwacji                                                                                                    |  |  |  |
| Baza towarów                                                                                                    | A             | 🛓 Znaleziono 6190 kart ze starymi stawkami (22%, 7%, 3%)                                                                                               |  |  |  |
| Baza zakupów                                                                                                    | A             | Znaleziono 7551 kart ze starymi stawkami (22%, 7%, 3%)                                                                                                 |  |  |  |
|                                                                                                    |               | •                                                                                                    |  |  |  |
| Opis: Aby zmienić stawki VAT w systemie nalez<br>na rok 2011".<br>Opcje związane z nowymi stawkami VAT<br>module APW41 Administrator. | y uri<br>możr | uchomić w module APW42 Serwis funkcję w menu "VAT" -> "Zmiana stawek VAT<br>na również zmienić ręcznie uruchamiając funkcję "[Ctrl+1] Opcje modułów" w |  |  |  |
| [F2] Wykonaj [F10] Wydr. szcz. [ESC] Zamkr                                                                                            | ij            |                                                                                                    |  |  |  |

Rys. 17 Test przygotowania programu do stawek VAT w roku 2011

#### j) Dostosowanie systemu do indywidualnych preferencji użytkownika

Po zakończeniu wymienionych wyżej operacji użytkownik w zależności od ustawienia opcji w module **APW41 ADMINISTRATOR -> OPCJE MODUŁÓW -> APW11.3.51** ma możliwość zdecydowania czy na wydrukach faktur i innych dokumentach mają zostać pominięte nieużywane stawki VAT.

W module **APW41 ADMINISTRATOR** użytkownik ma możliwość włączenia opcji **APW11.2.80**, która spowoduje, że podczas sprzedaży po 2011-01-01 w starych stawkach VAT (22,7,3) program wyświetli stosowne ostrzeżenie (Rys. 18).

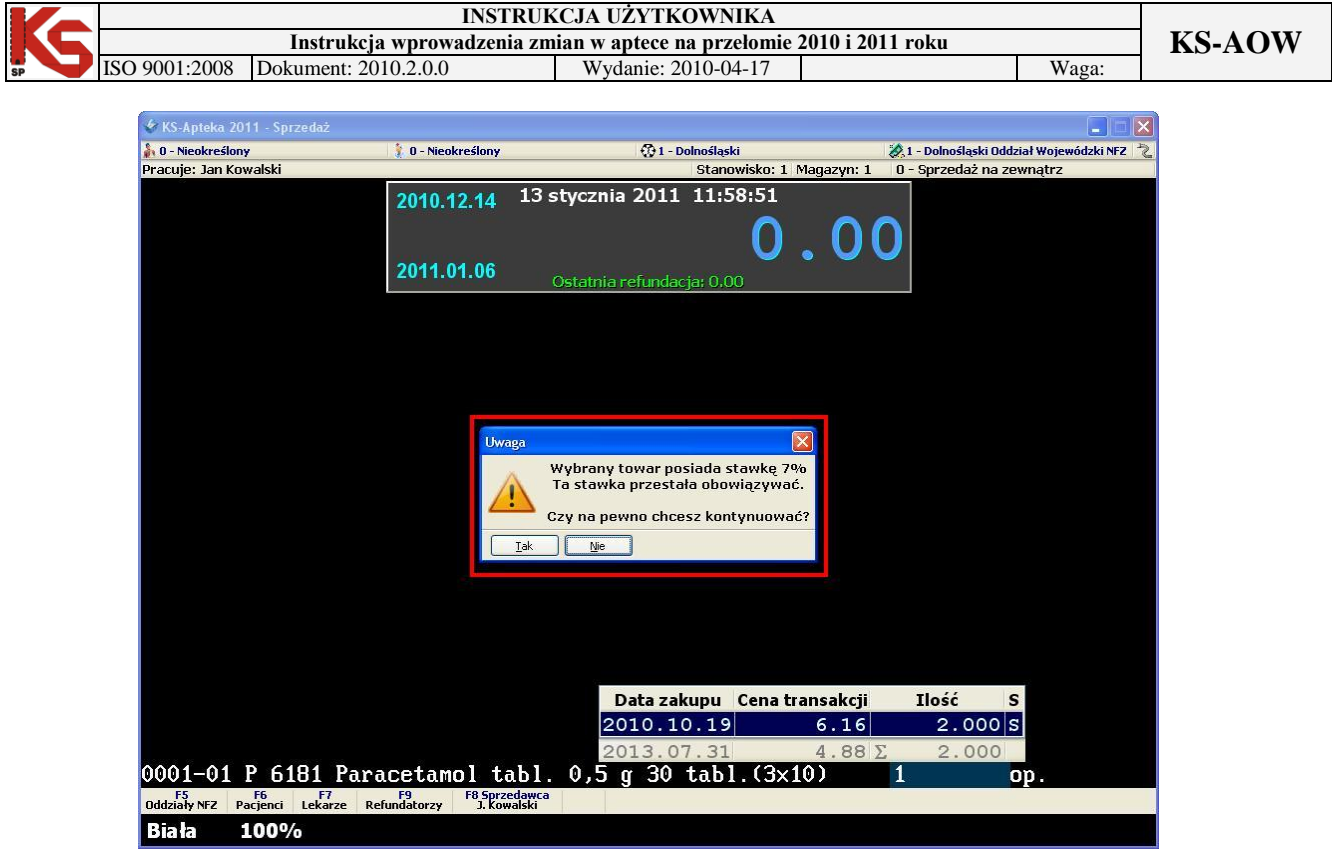

Rys. 18 APW11 Sprzedaż - ostrzeżenie

#### 7. Zmiany w poszczególnych modułach programu KS-AOW związane ze zmianą stawek VAT

Moduł APW 11 Sprzedaż dostosowano do nowej listy stawek (z uwzględnieniem przełącznika Stawki aktywne/nieaktywne).

**Moduł APW 13 Zakupy** dostosowano funkcje przyjęcia dokumentów pierwotnych i korekt do rozszerzonej tablicy stawek VAT.

- Zmiany w wydruku PZ dostosowujące go do nowej tablicy stawek VAT,

- Mechanizm zmiany VAT dla korekty faktury ze zmianą stawek,

- Zmieniono działanie opcji (APW13.2.1 funkcja nie zmienia stawek VAT na karcie towaru, jeżeli docelowa stawka jest nieaktywna,

- Przy przyjęciu dokumentu z nieaktywnymi stawkami VAT wyświetla się stosowne ostrzeżenie.

**Moduł APW 14 Magazyn** dodano mechanizmy zmieniające stawki z 22% na 23%, 7% na 8% (w obu buforach klawisz Alt+F3).

**Moduł APW 21 Zestawienia** w związku z rozszerzeniem listy stawek VAT zaktualizowano wydruki i dodano wyłączenie stawek nieaktywnych w modułach:

- \* Bilans operacji magazynowych
- \* Rozliczenie całości obrotu
- \* Rozliczenie całości sprzedaży (skrócone)
- \* Całość sprzedaży ekspedycyjnej
- \* Korekty sprzedaży
- \* Sprzedaż ekspedycyjna nierefundowana
- \* Kasa
- \* Rejestr sprzedaży w cenach zakupu, transakcji, detalicznych sumy dzienne
- \* Zbiorcze podsumowanie sprzedaży rabatowej

| onal. J. Stepmak - Plisnak WdZh. erdzh. |
|-----------------------------------------|
|-----------------------------------------|

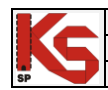

- \* Rozliczenie fiskalne i skrócone
- \* Refundacje Faktura VAT, Zestawienie wewnętrzne
- \* Rejestr stanu apteki
- \* Raport cefarmowski
- \* Rozchód w cenach zakupu i detalicznych
- \* Raport towarowy zbiorczy
- \* Raport sprzedaży KASA i VAT
- Przekazanie raportu FK dodano dodatkowe pola z nowymi stawkami
- Przekazanie raportu do SAP (wzór 1 i 2) dostosowano do nowych stawek
- Przekazanie raportu do CDN Księga handlowa dostosowano
- Przekazanie raportu do Inform'1 dostosowano

Moduł APW 23 Kontrola dostosowano do nowej listy stawek VAT (stawki aktywne/niekatywne) wydruki:

- Kontrola sprzedaży Zestawienia fiskalne,
- Kontrola sprzedaży Niezafiskalizowane faktury,
- Kontrola sprzedaży Kontrola obecności kodów na receptach,
- Kontrola sprzedaży Kontrola poprawności kodów na receptach,
- Kontrola sprzedaży Zdublowane numery,
- Kontrola sprzedaży Przeglądanie sprzedaży,
- Kontrola sprzedaży Sprzedaż wg umowy lekarza,
- Kontrola sprzedaży Sprzedaż ze złymi limitami,
- Kontrola sprzedaży Kontrola recept wielopozycyjnych,
- Kontrola sprzedaży Książka kontroli narkotyków i psychotropów,
- Kontrola sprzedaży Wydruki "Przychód/ Rozchód (Dz.U. 169/2006),
- Kontrola sprzedaży Wydruki "Przychód/ Rozchód (wzór uproszczony),
- Kontrola sprzedaży Stan magazynowy
- Kontrola sprzedaży Sprzedaż ze zbyt dużą marżą,
- Kontrola sprzedaży Sprzedaż ze zbyt małą marżą,
- Kontrola sprzedaży Sprzedaż z odchyleniami różnymi od zera,
- Kontrola sprzedaży Sprzedaż z centralnej A.I.
- Kontrola zakupów Spójność faktur i kart zakupu,
- Kontrola zakupów Karty zakupu bez faktury,
- Kontrola zakupów Usunięte karty zakupu,
- Kontrola zakupów Karty zakupu z rozchodem,
- Kontrola zakupów Produkcja galenowa,
- Kontrola zakupów Korekty zakupów i innych okresów,
- Kontrola zakupów Faktury z odchyleniami różnymi od zera,
- Kontrola zakupów Zakupy z podziałem na klasy leków,
- Kontrola zakupów Faktury z różnicami większymi od zera,
- Kontrola zakupów Dostawy spoza przetargu,
- Kontrola zakupów Zakupy ze zbyt dużą marżą,
- Kontrola zakupów Zakupy ze zbyt małą marżą,
- Kontrola zakupów Upusty premiowe.

#### Moduł APW 41 Administrator dodano dodatkowe opcje:

 - opcję odpowiedzialną za domyślną stawkę VAT używaną podczas zakładania nowych kart towarów (Opcje modułów -> Wspólne.2.17),

 - opcję odpowiedzialną za zmieniony format nazwy na paragonie fiskalnym (Opcje modułów -> APW11.3.61),

| 4 | Instrukcja | Wyk<br>onał: J. Stępniak - Pilśniak | Spra<br>wdził: | Zatwi<br>erdził: | Strona 16 z 1 |
|---|------------|-------------------------------------|----------------|------------------|---------------|
|---|------------|-------------------------------------|----------------|------------------|---------------|

 - opcję odpowiedzialną za ostrzeganie o sprzedaży w starych stawkach VAT (22,7,3) po 2011-01-01 (Opcje modułów -> APW11.2.80),

**Moduł APW 42 Serwis** dodano funkcję do zmiany stawek VAT w systemie w związku z planowaną zmianą stawek z dniem 1 stycznia 2011 (Ctrl+4). Funkcję należy uruchomić najwcześniej po zakończeniu pracy w dniu 31 grudnia 2010. Dodano również funkcję do testowania systemu pod kątem stawek VAT mających obowiązywać w roku 2011 (Ctrl+5).

### 8. Praca z programem KS-APTEKA WINDOWS 2011 po zmianie stawek VAT w 2011 roku

# a) Jak należy postąpić w sytuacji, gdy dostaniemy fakturę zakupu w nowym 2011 roku z datą wystawienia (2010 rok) z przed zmiany stawek podatku VAT (ze "starymi" stawkami VAT).

W takim wypadku należy w module APW13 ZAKUPY wprowadzić ją ze starymi stawkami, a po przyjęciu na magazyn przeprowadzić przecenę tych pozycji w module APW14 MAGAZYN -> POPRAWA LEKÓW I ZAKUPÓW. W tzw. "pajączku" należy wybrać klawisz ALT+F2 TWÓRZ PRZECENĘ, następnie wybrać klawisz "[F3] PODGLĄD PRZECENY, a w wyświetlonym oknie klawisz "[ALT+F3] 22->23, 7->8". Następnie sprawdzić zmianę i zatwierdzić klawiszem F7 ZATWIERDŹ PRZECENĘ.

## b) Jak należy postąpić w sytuacji gdy, np. sprzedaż była 30 grudnia 2010 towaru ze "starą" stawką VAT a 02 stycznia 2011 roku pacjent chce zwrócić towar.

W takiej sytuacji wykonujemy korektę ujemną przez ALT+K. Jeżeli na karcie zakupu tego towaru była ilość zero należy w module APW14 MAGAZYN -> POPRAWA LEKÓW I ZAKUPÓW. W tzw. "pajączku" należy wybrać klawisz ALT+F2 TWÓRZ PRZECENĘ, następnie wybrać klawisz "[F3] PODGLĄD PRZECENY, a w wyświetlonym oknie klawisz "[ALT+F3] 22->23, 7->8". Następnie sprawdzić zmianę i zatwierdzić klawiszem F7 ZATWIERDŹ PRZECENĘ. Jeżeli na karcie zakupu tego towaru była ilość np. 2 op. powyższej operacji nie wykonujemy.

| Instrukcja Wyk               | Spra   | Zatwi   | Strona 17 z 17 |
|------------------------------|--------|---------|----------------|
| onał: J. Stępniak - Pilśniak | wdził: | erdził: |                |